## **CLASS ROSTERS**

If you do not know your User Name and/or Password, contact the helpdesk at <u>helpdesk@hancockcollege.edu</u> or 922-6966, ext. 3345.

## To access class rosters:

- Go to <u>www.hancockcollege.edu</u>
- Click "myHancock" in the upper right of the screen; Log-on with your User Name/Password
- Click "Faculty Tab."
- Click "Class Roster Search" in "My Faculty Stuff" box.
- Select appropriate term. Click "Set Term."
- Scroll Down to "Fast Lane..." and enter the 5-digit CRN. Select "Printable Roster." Click "Submit."
- Print your class rosters in landscape orientation (page turned sideways) and select "Only the selected frame."
- Computer/Printer is available for faculty use in Community Education (bldg. S)

| C Print Preview                                                                                                    |                      |                                        |                                                                      |                                    |                             |              |      |               |                                 |                  |          |                   |       |            |        | ×     |             |                |         |      |     |     |      |        |           |   |   |   |
|----------------------------------------------------------------------------------------------------|----------------------|----------------------------------------|----------------------------------------------------------------------|------------------------------------|-----------------------------|--------------|------|---------------|---------------------------------|------------------|----------|-------------------|-------|------------|--------|-------|-------------|----------------|---------|------|-----|-----|------|--------|-----------|---|---|---|
|                                                                                                    | <u>A</u>             |                                        | 1 Page Vie                                                           | w                                  | Only                        | the          | sel  | ecte          | ed fr                           | ame              | •        | Shrir             | ık To | Fit        | *      |       |             |                |         |      |     |     |      |        |           |   | _ | 0 |
|                                                                                                    |                      | Attendance Roster                      |                                                                      |                                    |                             |              |      |               |                                 |                  |          |                   |       |            |        |       | Page 1 of 3 |                |         |      |     |     |      |        | ţ         | ٦ |   |   |
|                                                                                                    |                      |                                        | AHC PROD Database<br>Excel Download Fall 2010<br>Community Education |                                    |                             |              |      |               |                                 |                  |          |                   |       |            |        |       |             |                |         |      |     |     |      |        |           |   |   |   |
|                                                                                                    |                      | K                                      | CRN SU                                                               | CRN SUBJ CRSE CREDITS COURSE TITLE |                             |              |      |               |                                 |                  |          | E                 |       |            |        |       |             |                |         |      |     |     |      |        |           |   |   |   |
|                                                                                                    | Ple                  | ase Note:                              | 21463 HH                                                             | CAL                                | 7101                        | .00          | )    | M             | MATURE DRI                      |                  | RIV      | ER I              | MPRO  | OVEM       | ENT    |       |             |                |         |      |     |     |      |        |           |   |   |   |
|                                                                                                    | To                   | access student                         | INSTRUCTOR (                                                         | 5) -                               | ) - (P)rimary               |              |      |               | 1                               | TYPE             | I        | DAYS              | TI    | ME         | BLDG   | . R(  | MOC         |                |         |      |     |     |      |        |           |   |   |   |
|                                                                                                    | cor                  | itact information,<br>k Excel Download | Neumann, Ti                                                          | nothy                              | othy (P)                    |              |      |               | Lecture<br>and/or<br>discussion |                  | on       | 5 0830-<br>1225pi |       | 80-<br>5pm | S      | 5 108 |             |                |         |      |     |     |      |        |           |   |   |   |
|                                                                                                    |                      | R Exect Bownload.                      | TOTAL CONTA                                                          | TOTAL CONTACT HOURS: 8             |                             |              |      |               |                                 |                  |          |                   |       |            |        |       |             |                |         |      |     |     |      |        |           |   |   | = |
|                                                                                                    |                      |                                        | CRITICAL DA                                                          | CRITICAL DATES                     |                             |              |      |               |                                 |                  |          |                   |       |            |        |       |             |                |         |      |     |     |      |        |           |   |   |   |
| Start Date:Date:: </td <td></td> <td></td> <td></td> <td></td> |                      |                                        |                                                                      |                                    |                             |              |      |               |                                 |                  |          |                   |       |            |        |       |             |                |         |      |     |     |      |        |           |   |   |   |
|                                                                                                    |                      | Seate Taken Av                         | ailabla                                                              |                                    | As of: 27-AUG-2010 11:57:23 |              |      |               |                                 |                  |          |                   |       |            |        |       |             | 3              |         |      |     |     |      |        |           |   |   |   |
|                                                                                                    |                      | 30 15                                  | 15                                                                   | V                                  | leek                        |              |      |               |                                 |                  |          |                   |       |            |        |       | _           |                |         |      |     |     |      |        |           |   |   |   |
|                                                                                                    |                      | Caudana Nama                           | TD                                                                   | Dee                                | ate<br>Terri                |              |      |               | <b>F</b> 1- <b>F</b>            |                  |          | T 177-            |       | Tran 1     | 2 14 1 |       | Ma          | 71- 1          | -       | - 14 | - 7 |     | - 71 |        |           |   |   |   |
|                                                                                                    |                      | 1 Carson Gloria                        | 10                                                                   | RW                                 | IOCAI                       | мо           | IU   | we 1          | III F                           | r sa             | MO .     | IU We             | : 1n  | EE 2       | a no   | Iu    | we          | In             |         | an   | 0 1 | u m | - 11 | 1111   | a         |   |   |   |
|                                                                                                    | 2 Choe, Mok          |                                        |                                                                      | RW                                 |                             | $\mathbb{H}$ | ┥    | +             | ╉                               | ++               | -        |                   | +     |            | +      |       | $\vdash$    | +              | ╉       | ╋    | +   | ╋   | ╋    | ╋      | Н         |   |   |   |
|                                                                                                    |                      | 3 Heimbuch, David                      | 1                                                                    | RW                                 |                             | $\square$    | +    | ╈             | ╈                               |                  | -        |                   |       |            |        |       |             | ┥              | ╈       | +    | ╈   | ╈   | ╈    | +      | Η         |   |   |   |
|                                                                                                    | 4 Heimbuch, Kathleen |                                        | 1                                                                    | RW                                 |                             | Π            |      |               |                                 |                  |          |                   |       |            |        |       |             |                |         | T    |     |     |      | $\top$ | Π         |   |   |   |
|                                                                                                    |                      | 5 Kirol, Edward                        | 1                                                                    | RE                                 |                             | $\Box$       |      |               |                                 |                  |          |                   |       |            |        |       |             |                |         |      |     |     |      | $\Box$ | $\Box$    |   |   |   |
|                                                                                                    | 6 Kirol, Janice      |                                        | 1                                                                    | RE                                 |                             | $\square$    | _    | $\rightarrow$ | _                               | $ \rightarrow  $ | _        |                   |       |            |        |       |             | $ \rightarrow$ | $\perp$ | +    |     | ╇   | ╇    | ╇      | $\square$ |   |   |   |
|                                                                                                    |                      | 7 Quinette, Michael                    |                                                                      | RE                                 |                             | $\square$    | +    | _             | _                               | $\rightarrow$    | _        | _                 |       |            | _      |       |             | +              | _       | +    | +   | +   | +    | +      | $\square$ |   |   | ~ |
|                                                                                                    |                      | , speroners, friedric                  |                                                                      | <del>. ,</del> 114                 | P <u>ag</u> e 1             |              | of 3 |               | [                               |                  | <u>ا</u> | ->                |       |            |        |       |             | 1              |         |      |     |     |      | 1      |           |   |   |   |